## การยันเสนอโครงการวิจัยต่อเนื่อง ยานระบบ Online Sybmission

สำนักวานคณะกรรมการจรียธรรมการวิจัยในมนุษย์

โรงนยาบาลขอนแก่น

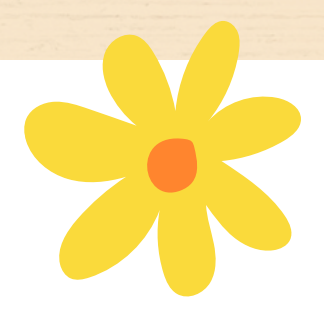

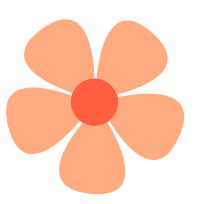

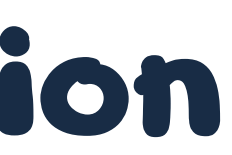

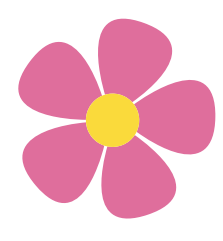

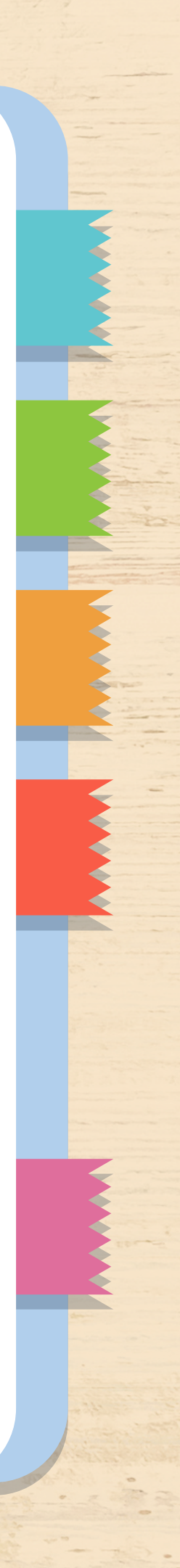

หลังจากที่ผู้วิจัยล็อกอินเข้าสู่ระบบแล้วนั้น ระบบจะนำท่ำนมาที่หน้าแรก ให้คลิกไปที่ขีด สามขีดมุมบนซ้าย

EC:Online Submission System

### ระบบจัดการโครงการและการประชุม สำนักงา

วิจัยใหม่ยังรอการตอบรับผู้ร่วม

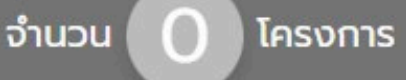

โครงการวิจัยใหม่ มีทั้งหมด 13 โครงการ

| ครงการที่ยังส่งไม่แล้วเสร็จ               |  |
|-------------------------------------------|--|
| รอตรวจสอบเอกสาร                           |  |
| อกสารยังไม่ครบถ้วน/ไม่ถูกต้อง             |  |
| ประเภทโครงการไม่ถูกต้อง                   |  |
| ารรมการขอให้แก้ไขเอกสาร                   |  |
| รอออกเลขโครงการ                           |  |
| รอกำหนดประมาณวันที่ประชุมและวันส่งประเมิน |  |
| อยู่ระหว่างพิจารณาโดยกรรมการ              |  |
| ธอผลพิจารณาจากคณะกรรมการ                  |  |
| พิจารณาแล้วแต่ยังไม่ได้รับการตรวจสอบ      |  |
|                                           |  |

### จากนั้นเลือก "ส่งเอกสารโครงการวิจัยต่อเนื่อง"

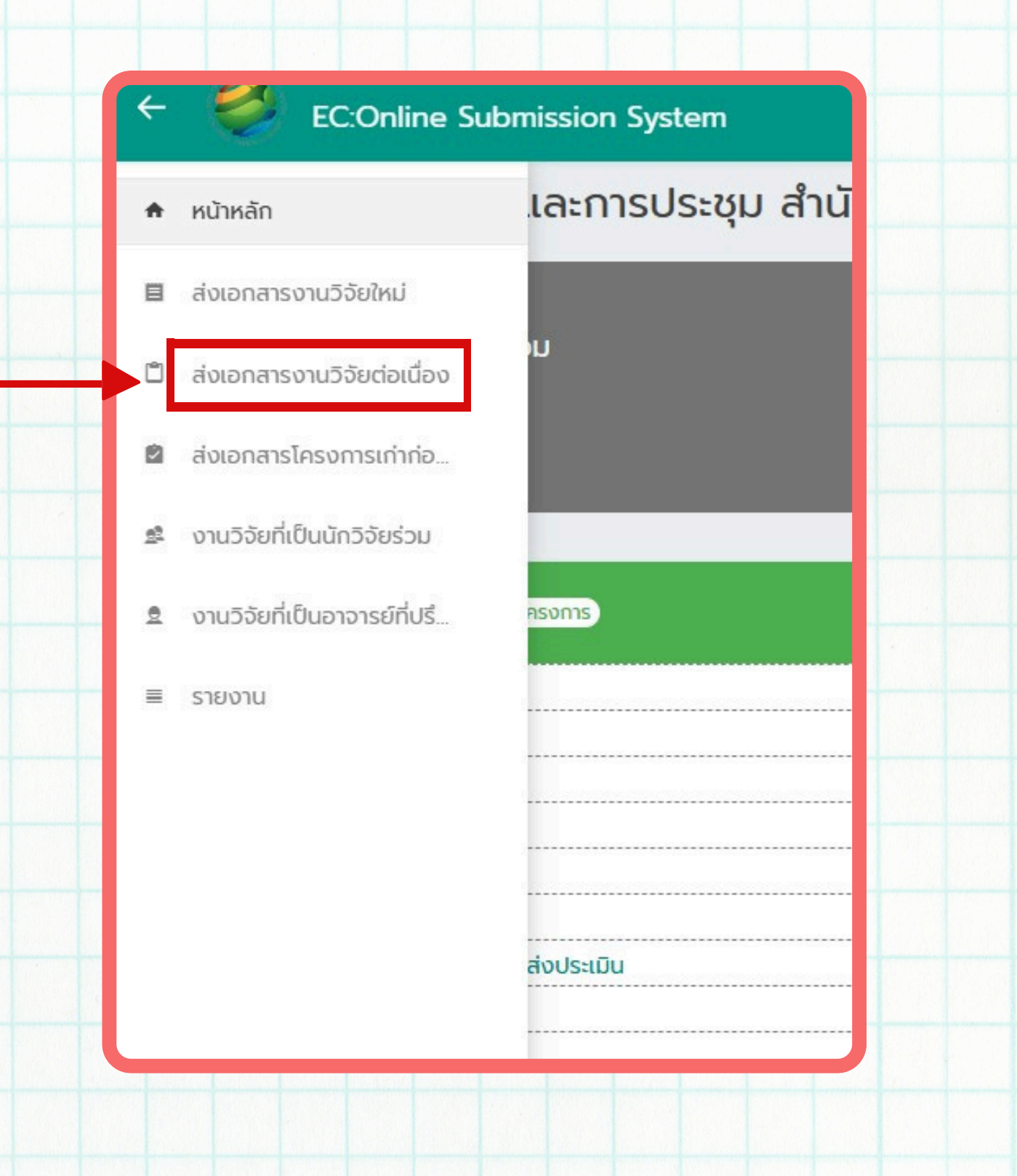

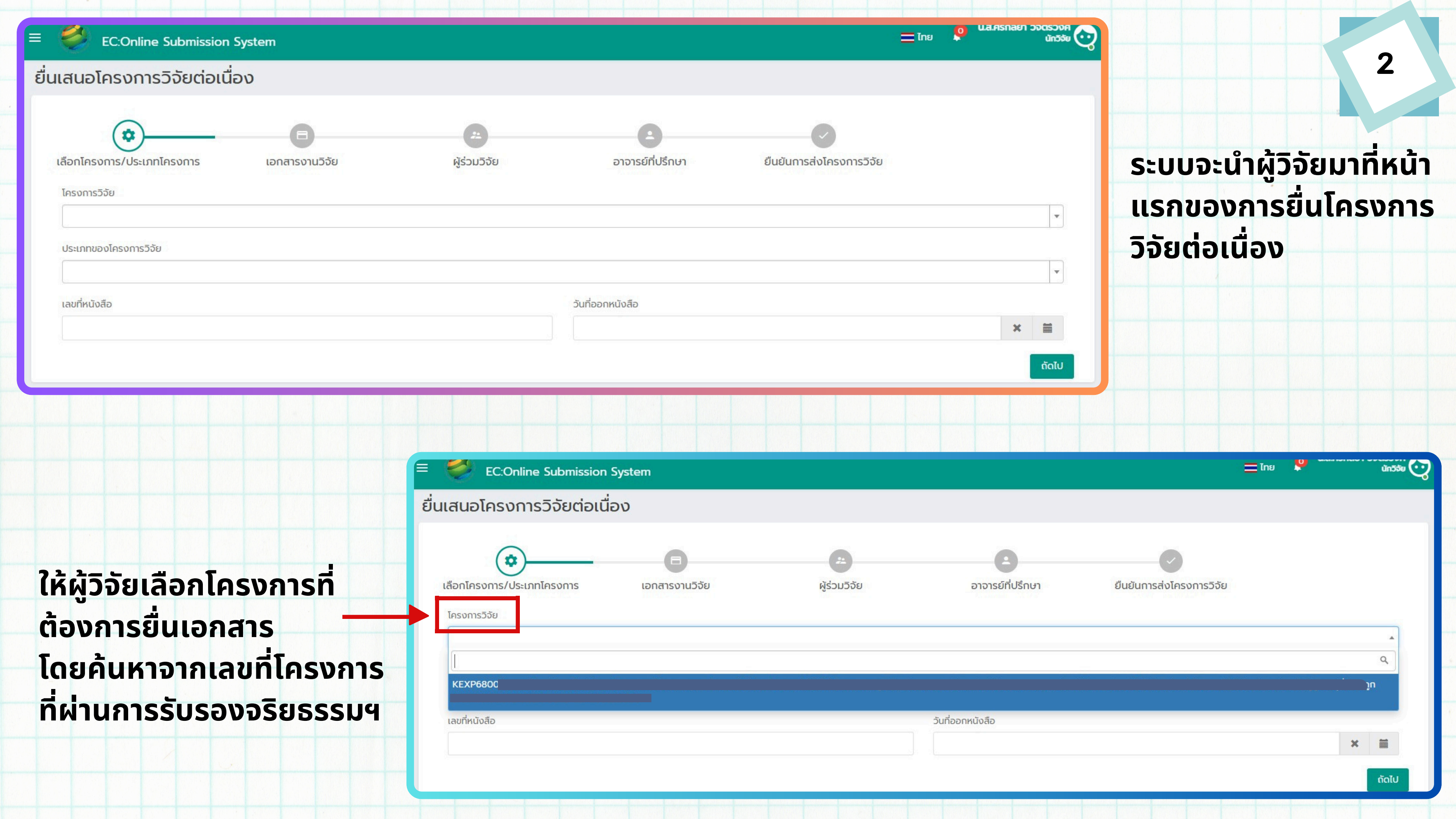

| EC-O- | C      |         |        | -   |
|-------|--------|---------|--------|-----|
| EC:Un | ine su | DINISSI | on ovs | tem |
|       |        |         |        |     |

| EC:Online Submissio                                                                                                    | n System                                                 |                         |                                           |                           |                            | 📰 ไทย       | 0 และครกลย                                         |   |
|----------------------------------------------------------------------------------------------------|----------------------------------------------------------|-------------------------|-------------------------------------------|---------------------------|----------------------------|-------------|----------------------------------------------------|---|
| ้นอโครงการวิจัยต่อเ                                                                                                    | นื่อง                                                    |                         |                                           |                           |                            |             |                                                    |   |
| <b>เ</b> ้ครงการวิจัย                                                                                                    | เอกสารงานวิจัย                                           |                         | <b>ะ</b><br>ผู้ร่วมวิจัย                  | อาจารย์ที่ปรึกษา          | ยืนยันการส่งโครงการวิจัย   |             |                                                    |   |
| ะเภทของโครงการวิจัย                                                                                                    |                                                          |                         |                                           |                           |                            |             |                                                    | × |
| ายงานความก้าวหน้า (กรณีให้รายงาน<br>อต่ออายุการรับรอง (Renew)<br>อปรับปรงเอกสาร (มีนินชินแอกสาร (4)                                                                                    | 3/ 6 เดือน)                                              |                         |                                           |                           |                            |             |                                                    |   |
| ายงานเหตุการณ์ไม่พึ่งประสงค์ร้ายแรง                                                                                                    | mendment)<br>) (SAE) ในสถาบัน                            |                         |                                           |                           |                            |             |                                                    |   |
| รายงานเหตุการณ์ไม่พึงประสงค์ร้ายแรง<br>รายงานเหตุการณ์ไม่พึงประสงค์ร้ายแรง<br>เจ้งการดำเนินการเบี่ยงเบน (Deviation                                                                     | mendment)<br>9 (SAE) ในสถาบัน<br>9 (SAE) นอกสถาบัน<br>ๆ) | nanza zanowow winne     |                                           |                           | - Toru                     | 0 ***       | Байсад Буайн<br>хансад Буайн<br>ханаас улсы        |   |
| รายงานเหตุการณ์ไม่พึงประสงค์ร้ายแรง<br>รายงานเหตุการณ์ไม่พึงประสงค์ร้ายแรง<br>แจ้งการดำเนินการเบี่ยงเบน (Deviatio<br>ission System                                                     | mendment)<br>๑ (SAE) ในสถาบัน<br>๑ (SAE) นอกสถาบัน<br>า) |                         |                                           |                           | 💻 ໄກຍ                      | ÇO KA       | มีเกิรเหตุด 1 อางเอ<br>นั้น                        |   |
| รายงานเหตุการณ์ไม่พึงประสงค์ร้ายแรง<br>รายงานเหตุการณ์ไม่พึงประสงค์ร้ายแรง<br>แจ้งการดำเนินการเบี่ยงเบน (Deviatio<br>ission System<br>ต่อเนื่อง                                        | mendment)<br>໑ (SAE) ໃนสถาบัน<br>໑ (SAE) นอกสถาบัน<br>๓) | ູ<br>22<br>ผู้ร่วมวิจัย | อาจารย์                                   | <b>ว</b><br>ที่ปรึกษา ยืน | ั<br>ยันการส่งโครงการวิจัย | <b>O</b> ut | <b>Marcing Balan</b> i<br>1.511 Kilo I Jouis<br>ůr |   |
| รายงานเหตุการณ์ไม่พึ่งประสงค์ร้ายแร<br>รายงานเหตุการณ์ไม่พึ่งประสงค์ร้ายแร<br>แจ้งการดำเนินการเบี่ยงเบน (Deviatio<br>ission System<br>ต่อเนื่อง<br>ร เอกสารงานวิจัย                    | mendment)<br>໑ (SAE) ໃนสถาบัน<br>໑ (SAE) นอกสถาบัน<br>ຠ) | ູ<br>ຜູ້ຮ່ວມວົຈັຍ       | อาจารย์                                   | <b>ว</b><br>ที่ปรึกษา ยืน | ั<br>ยันการส่งโครงการวิจัย |             | LIISTIGO I SPOS                                    |   |
| รายงานเหตุการณ์ไม่พึงประสงค์ร้ายแร<br>รายงานเหตุการณ์ไม่พึงประสงค์ร้ายแร<br>แจ้งการดำเนินการเบี่ยงเบน (Deviatio<br>ission System<br>ต่อเนื่อง<br>เอกสารงานวิจั<br>กลาร (Amendment)     | mendment)<br>(SAE) ໃนสถาบัน<br>(SAE) นอกสถาบัน<br>n)     | ູ<br>ຜູ້ຮ່ວມວັຈັຍ       | อาจารย์                                   | 3<br>ที่ปรึกษา ยืน        | ั<br>ยันการส่งโครงการวิจัย |             | LPISHOOT JOUS<br>Ůř                                |   |
| รายงานเหตุการณ์ไม่พึงประสงค์ร้ายแร<br>รายงานเหตุการณ์ไม่พึงประสงค์ร้ายแร<br>แจ้งการดำเนินการเบี่ยงเบน (Deviatio<br>iission System<br>ต่อเนื่อง<br>ร เอกสารงานวิจั<br>เกลาร (Amendment) | mendment)<br>(SAE) ໃนสถาบัน<br>(SAE) นอกสถาบัน<br>n)     | ູ<br>ຜູ້ຮ່ວມວັຈັຍ       | อาจารย์<br>วันที่ออกหนังสือ<br>25/02/2025 | 1 มีน                     | โกย                        |             |                                                    |   |

### เลือกประเภทโครงการวิจัย ต้องการยื่น (รายละเอียดอยู่หน้าถัดไป

3

จากนั้นให้ผู้วิจัยระบุเลขที่ หนังสือที่ออกจากหน่วย งานของท่านเองและลงวัน ที่ออกหนังสือให้ถูกต้อง (เลขที่หนังสือต้องเป็นเลข เดียวกันกับใบประหน้าแบบ ยื่นเสนอฯ)

|                                                                                                    | = 🥌 EC:Online Submission Sys                                                                                                    | stem                             |                                          |                               |                                                                                                    | ຍ ເວັ້າມີ ເ                           |
|----------------------------------------------------------------------------------------------------|----------------------------------------------------------------------------------------------------|----------------------------------|------------------------------------------|-------------------------------|----------------------------------------------------------------------------------------------------|---------------------------------------|
|                                                                                                    | ยื่นเสนอโครงการวิจัยต่อเนื่อง                                                                                                    | )                                |                                          |                               |                                                                                                    |                                       |
|                                                                                                    | $\sim$                                                                                                    |                                  |                                          |                               |                                                                                                    |                                       |
|                                                                                                    | *                                                                                                    | 0                                | <b>e</b>                                 | e                             |                                                                                                    |                                       |
|                                                                                                    | เลือกโครงการ/ประเภทโครงการ                                                                                                    | เอกสารงานวิจัย                   | ผู้ร่วมวิจัย                             | อาจารย์ที่ปรึกษา              | ยืนยันการส่งโครงการวิจัย                                                                                                    |                                       |
|                                                                                                    | โครงการวิจัย                                                                                                    |                                  |                                          |                               |                                                                                                    |                                       |
|                                                                                                    | ประเภทของโครงการวิจัย                                                                                                    |                                  |                                          |                               |                                                                                                    |                                       |
|                                                                                                    |                                                                                                    |                                  |                                          |                               |                                                                                                    | ٩                                     |
|                                                                                                    | รายงานความก้าวหน้า (กรณีให้รายงาน 3/ 6 เดื                                                                                                    | ถือน)                            |                                          |                               |                                                                                                    | <u>^</u>                              |
|                                                                                                    | ขอต่ออายุการรับรอง (Renew)                                                                                                    |                                  |                                          |                               |                                                                                                    |                                       |
|                                                                                                    | ขอบรบบรุงเอกสาร/เพิ่มเตมเอกสาร (Amendr                                                                                                    | nent)                            |                                          |                               |                                                                                                    |                                       |
|                                                                                                    | รายบานเหตุการณ์เมพบบระสบครายแรบ (SAE)                                                                                                    | luathou                          |                                          |                               |                                                                                                    |                                       |
|                                                                                                    | รายงามแหตการกมีไม่พึ่งประสงค์ร้ายแรง (SAF)                                                                                                    | แอกสถาบัน                        |                                          |                               |                                                                                                    |                                       |
| EC:Onlir                                                                                                    | รายงานเหตุการณ์ไม่พึงประสงค์ร้ายแรง (SAE)<br>แจ้งการดำเนินการเบี่ยงเบน (Deviation)<br>ne Submission System                                                                                                    | นอกสถาบัน                        |                                          |                               | <u></u> ແມສ                                                                                                    | นณฑราเลยา วยนรวยศา<br>นักวิจัย 🧿      |
| EC:Onlir<br>มอโครงกา                                                                                                    | รายงานเหตุการณ์ไม่พึงประสงค์ร้ายแรง (SAE)<br>ແຈ້งการดำเนินการเบี่ยงเบน (Deviation)<br>ne Submission System<br>ກຣວີຈັຍຕ່อเนื่อง                                                                                      | นอกสถาบัน                        |                                          |                               | = ໂກຍ                                                                                                    | ບັດກາວເຄດຍ ( ວາບເວລາຍາກ<br>ບັດວິຈີຍ 🧿 |
| EC:Onlir<br>ມວໂครงก<br>ເວົ                                                                                                    | รายงานเหตุการณ์ไม่พึงประสงค์ร้ายแรง (SAE)<br>ແຈ້งการดำเนินการเบี่ยงเบน (Deviation)<br>ne Submission System<br>กรวิจัยต่อเนื่อง                                                                                      | นอกสถาบัน<br>22                  |                                          | 3                             | ■ ໂກຍ                                                                                                    | unarisinae i soussori<br>unste coo    |
| EC:Onlir<br>Jอโครงกา<br>Johnson                                                                                                    | รายงานเหตุการณ์ไม่พึงประสงค์ร้ายแรง (SAE)<br>ແຈ້งการดำเนินการเบี่ยงเบน (Deviation)<br>ne Submission System<br>กรวิจัยต่อเนื่อง<br>กฎโครงการ เอกสารงานวิจัย                                                          | ນอกสถาบัน<br>22<br>ผู้ร่วมวิจัย  | อาจารย                                   | <b>3</b><br>มักี่ปรึกษา ยืนยั | ■ โทย ■ 2 ■ 2< | uanshao i sussuri<br>ûnste            |
| EC:Onlir<br>ມອໂครงกา<br>ໂครงการ/ประเม<br>การวิจัย                                                                                                    | รายงานเหตุการณ์ไม่พึงประสงค์ร้ายแรง (SAE)<br>ແຈ້งการดำเนินการเบี่ยงเบน (Deviation)<br>ne Submission System<br>กรวิจัยต่อเนื่อง<br>ภทโครงการ เอกสารงานวิจัย                                                          | <sup>ເ</sup> ນອກສຄາບັນ<br>ເ      | อาจาระ                                   | <b>3</b><br>มิที่ปรึกษา ยืนยั | 🖃 โทย <table-cell></table-cell>                                                                                                    |                                       |
| EC:Onlir<br>Jอโครงกา<br>ເครงการ/ประเ:<br>ກາรวิจัย<br>(EXP68                                                                                                    | รายงานเหตุการณ์ไม่พึงประสงค์ร้ายแรง (SAE)<br>ແຈ້งการดำเนินการเบี่ยงเบน (Deviation)<br><b>ne Submission System</b><br><b>nsวิจัยต่อเนื่อง</b><br>ภทโครงการ เอกสารงานวิจัย                                            | ບອກສຄາບັນ<br>ອ<br>ຜູ້ຮ່ວມວົຈັຍ   | อาจาระ                                   | <b>3</b><br>มิที่ปรึกษา ยืนยั | 📄 โทย 🧳<br>เนการส่งโครงการวิจัย                                                                                                    |                                       |
| EC:Onlir<br><b>Jอโครงกา</b><br><b>Jอโครงกา</b><br><b>I</b> ครงการ/ประเม<br>การวิจัย<br>(EXP68<br>ภทของโครงการวี                                                                                                    | รายงานเหตุการณ์ไม่พึงประสงค์ร้ายแรง (SAE)<br>ແຈ້งการดำเนินการเบี่ยงเบน (Deviation)<br><b>ne Submission System</b><br><b>nsวิจัยต่อเนื่อง</b><br>ภทโครงการ เอกสารงานวิจัย                                            | ນอกสถาบัน<br>ຜູ້<br>ຜູ້ຮ່ວມວົຈັຍ | อาจาระ                                   | <b>3</b><br>มิที่ปรึกษา ยืนยั | ุ่่<br>โทย<br>โ<br>นการส่งโครงการวิจัย                                                                                                    |                                       |
| EC:Onlin JDE C:Onlin JDE C:Onlin | รายงานเหตุการณ์ไม่พึงประสงค์ร้ายแรง (SAE)<br>แจ้งการดำเนินการเบี่ยงเบน (Deviation)<br><b>ne Submission System</b><br><b>nsวิจัยต่อเนื่อง</b><br>ภทโครงการ เอกสารงานวิจัย<br>รัวชัย                                  | ບອກສຄາບັນ<br>ອ<br>ຜູ້ຮ່ວມວົຈັຍ   | อาจาระ                                   | <b>3</b><br>มีที่ปรึกษา ยืนยั | Ene                                                                                                    |                                       |
| EC:Onlir<br>มอโครงการ<br>มอโครงการ<br>เโครงการ/ประเม<br>งการวิจัย<br>(EXP68<br>ภทของโครงการวี<br>มอปรับปรุงเอกสา                                                                                                    | รายงานเหตุการณ์ไม่พึงประสงค์ร้ายแรง (SAE)<br>แจ้งการดำเนินการเบี่ยงเบน (Deviation)<br><b>ne Submission System</b><br><b>nsวิจัยต่อเนื่อง</b><br>กทโครงการ เอกสารงานวิจัย<br>ร/เพิ่มเติมเอกสาร (Amendment)           | ນอกสถาบัน<br>ຜູ້<br>ຜູ້ຮ່ວມວົຈັຍ | อาจาระ                                   | 3<br>มิที่ปรึกษา ยืนยั        | ► โทย ● ■ ■ </td <td></td>                                                                                                    |                                       |
| EC:Onlir Jอโครงการ Jอโครงการ Iesons/User Iesons/User Invovesors Jours Iesons Iesons Iesons Iesons Iesons Iesons Iesons Iesons Iesons Iesons Iesons Iesons                                                                                                    | รายงานเหตุการณ์ไม่พึงประสงค์ร้ายแรง (SAE)<br>แจ้งการดำเนินการเบี่ยงเบน (Deviation)<br><b>ne Submission System</b><br><b>nsวิจัยต่อเนื่อง</b><br>ภทโครงการ เอกสารงานวิจัย<br>รัวชัย<br>ร/เพิ่มเติมเอกสาร (Amendment) | ບอกสถาบัน<br>ເອົ<br>ผู้ร่วมวิจัย | อาจารย<br>วันที่ออกหนังสือ<br>25/02/2025 | 3<br>มิที่ปรึกษา ยืนยั        | โมลาร์<br>โกรงการวิจัย                                                                                                    |                                       |

## ประเภทโครงการวิจัยต่อเนื่อง

## ขอต่ออายุโครงการวิจัย (Renewal of Approve)

 โครงการวิจัยที่ผ่านการรับรองจริยธรรมแล้ว หากผู้วิจัยยังดำเนินการยังไม่แล้วเสร็จ จะต้องทำการต่ออายุทุกๆ 1 ปี หากไม่ต่ออายุโครงการจะโดนปิด ้อัตโนมัติ และไม่สามารถยื่นขอปรับปรุงแก้ไขโครงการวิจัยได้อีก ต้องส่งยื่นขอจริยธรรมใหม่เท่านั้น

## ขอปรับปรุงแก้ไขเอกสาร/เพิ่มเอกสารโครงการวิจัย (Amendment)

 การแก้ไขเอกสารต่างๆ ที่เกี่ยวข้องกับโครงการวิจัย ผู้วิจัยต้องทำการยื่นขอปรับปรุงแก้ไขเอกสาร (Amendment) ทุกครั้ง ไม่ว่าจะเป็นการ ้เปลี่ยนแปลงทีมวิจัย แก้ไขชื่อเรื่อง เปลี่ยนระเบียบวิธีวิจัย รวมถึงแก้ไขกลุ่มตัวอย่างหรือขนาดประชากร หากผู้วิจัยไม่ยื่นขอปรับปรุงแก้ไขจะถือว่า เอกสารนั้นไม่ได้รับการรับรองจากสำนักงานจริยธรรมฯ ทุกกรณี

## แจ้งการดำเนินการเบี่ยงเบน (Deviation)

 หากมีการดำเนินการที่ฝ่าฝืนจากโครงร่างการวิจัยเดิมที่สำนักงานจริยธรรมฯ ให้การรับรอง ผู้วิจัยต้องทำการแจ้งการดำเนินการที่เบี่ยงเบนเข้ามาที่ ้สำนักงานทันทีหลังจากที่รับทราบเหตุการณ์นั้นๆ รวมถึงหากโครงการของผู้วิจัยเลยกำหนดที่ต้องต่ออายุโครงการแล้วนั้น ผู้วิจัยต้องทำการยื่น เอกสารแจ้งดำเนินการเบี่ยงเบนเข้ามาด้วย

## แจ้งรายงานเหตุการณ์ไม่พึงประสงค์ร้ายแรง (SAE)

 หากมีเหตุการณ์ไม่ผึงประสงค์ชนิดร้ายแรงเกิดแก่อาสาสมัครในโครงการวิจัย หรือเกิดเหตุการณ์ที่ไม่คาดคิดว่าจะเกิดขึ้น ซึ่งส่งผลต่อชีวิตของอาสา ้สมัคร เช่น เสียชีวิตจากการเข้าร่วมโครงการวิจัย การทุพพลภาพ หรือเกิดภาวะอันตรายถึงชีวิต ผู้วิจัยต้องจัดทำแบบรายงานเหตุการณ์ไม่พึง ประสงค์ร้ายแรงขึ้นทันทีที่ทราบเหตุการณ์นั้น

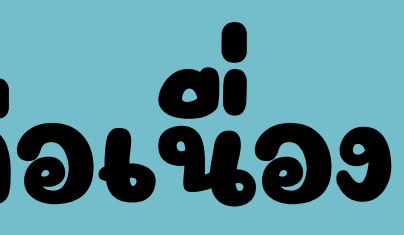

## ประเภทโครงการวิจัยต่อเนื่อง

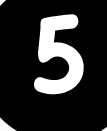

## แจ้งปิดโครงการ (Closing Report)

 โครงการวิจัยที่ดำเนินการวิจัยแล้วเสร็จ และตีพิมพ์เรียบร้อยแล้วนั้น ผู้วิจัยต้องดำเนินการแจ้งปิดโครงการวิจัยกับสำนักงานจริยธรรมฯ และต้อง รายงานผลการดำเนินวิจัยให้ทางสำนักงานฯทราบด้วย โดยหลังจากแจ้งปิดทางสำนักงานฯจะเก็บต้นเรื่องโครงการวิจัยไว้ให้ผู้วิจัยเป็นเวลา 3 ปี หลัง ้จากนั้นจะถูกทำลายทิ้งและไม่สามารถขอเอกสารการรับรองใดๆ ได้อีก

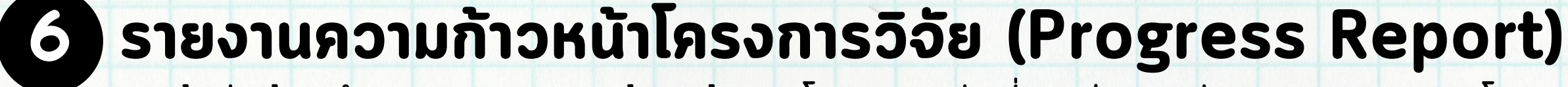

- ผู้วิจัยต้องทำการรายงานความก้าวหน้าของโครงการวิจัยที่เคยผ่านการรับรองจริยธรรมฯ โดยจะต้องรายงานความก้าวหน้าตามระยะเวลาที่คณะ
  - กรรมการจริยธรรมฯ กำหนดไว้ในใบรับรอง รวมถึงการต่ออายุโครงการวิจัยผู้วิจัยต้องแนบแบบรางานความก้าวหน้าส่งสำนักงานด้วยเช่นกัน

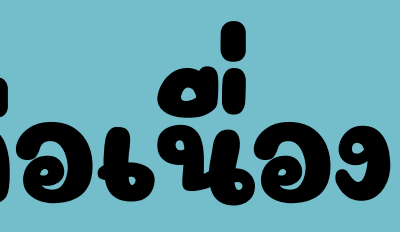

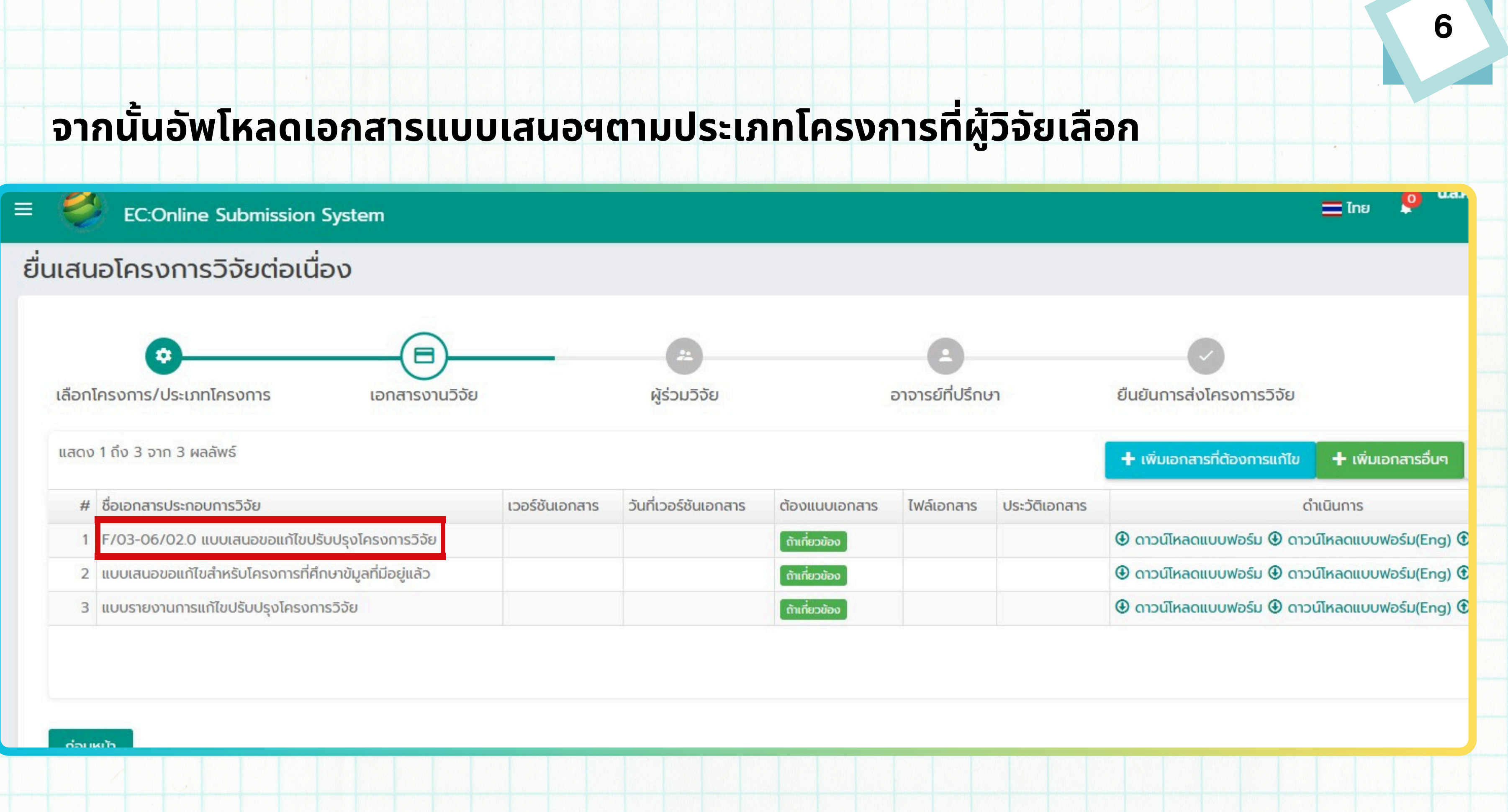

## \*กรณีประเภทโครงการที่ผู้วิจัยเลือกเป็นขอแก้ไขปรับ

<u>ผู้ว</u>ิจัยต้องเพิ่มเอกสารที่ต้องการแก้ไขเข้ามาด้วยโดยไปที่ปุ่มสีฟ้า เลือก "เพิ่มเอกสารที่ต้องการแก้ไข" ระบบจะแสดงเอกสารเวอร์ชั่น เก่าที่ผู้วิจัยเคยยื่นพิจารณารอบก่อนขึ้นมา จากนั้นให้ผู้วิจัยคลิก อัพโหลดเอกสาร (เฉพาะเอกสารที่ต้องการจะแก้ไข)

🕂 เพิ่มเอกสารที่ต้องการแก้ไข

เมื่อกดอัพโหลดเอกสารแล้ว ผู้วิจั ไม่ต้องแก้ไขชื่อเอกสาร ให้ผู้วิจัย อัพโหลดไฟล์ใหม่ได้เลย

| าั้งหม | ด 3 ผลลัพธ์                                                                                                    |                |                      |            |             |
|--------|----------------------------------------------------------------------------------------------------|----------------|----------------------|------------|-------------|
| #      | ชื่อเอกสารประกอบการวิจัย                                                                                             | เวอร์ชันเอกสาร | วันที่เวอร์ชันเอกสาร | ไฟล์เอกสาร | ดำเนินการ   |
| 1      | F/06-03/04.0 แบบฟอร์มการยื่นเสนอแบบเร็ว (Expedited review)                                                           | 1              | 15/02/2025           | Ŵ          | อับโหลดไฟล์ |
| 2      | โครงร่างวิจัยฉบับสมบูรณ์                                                                                             | 1              | 15/02/2025           | A @        | อับโหลดไฟล์ |
| 3      | เครื่องมือการวิจัยเครื่องมือที่ใช้ในการวิจัย (เช่น แบบบันทึก<br>ข้อมูล, คู่มือนักวิจัย, แผ่นป้าย ประชาสัมพันธ์, ฯลฯ) | 1              | 15/02/2025           | A @        | อับโหลดไฟล์ |

และใส่เวอร์ชั่นเอก (เช่น หากเพิ่งเ Version 1 ต่อไปผู้วิจัยต้องใส่เป็น Version 2 เป็นต้น)

ลือกเอกสารที่ต้องการแก้ไข

| J | SI | * |
|---|----|---|
| - | ~  |   |

| ชื่อเอดสารดอเเอไทย                 |                            |
|------------------------------------|----------------------------|
| F/06-03/04.0 แบบฟอร์มการยื่นเสนอแบ | มนเร็ว (Expedited review)  |
| ชื่อเอกสารถามาอังกฤษ               |                            |
| F/06-03/04.0 แบบฟอร์มการยื่นเสนอแบ | ມບເຈົ້ວ (Expedited review) |
| เวอร์ชันเอกสาร                     |                            |
|                                    |                            |
| วันที่เวอร์ชันเอกสาร               |                            |
|                                    | 3                          |
| ไฟล์เอกสาร                         |                            |
|                                    |                            |
| Select Iwá                         |                            |
|                                    |                            |
| Ūo                                 |                            |
|                                    |                            |
|                                    |                            |
| เบนเวอรชเ                          | ิ่มตอจากเวอรชนกอนหเ        |
|                                    |                            |
|                                    |                            |

8

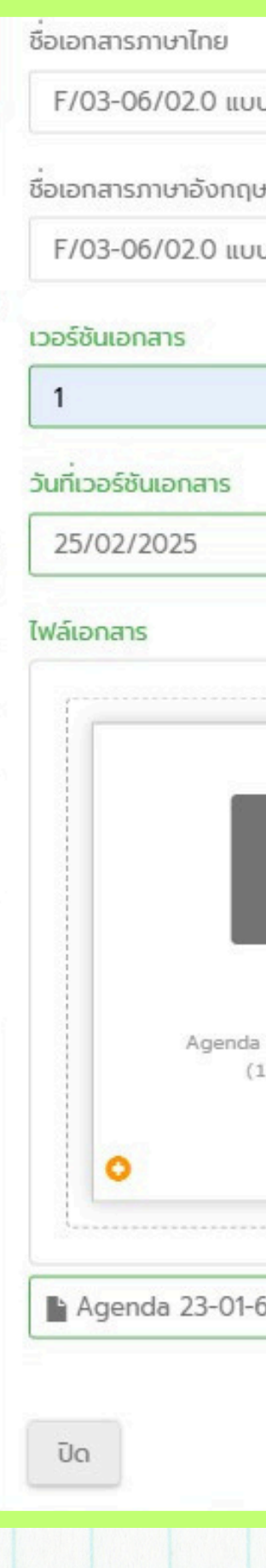

หากมีเอกสารประก<sup>้</sup>อบการพิจารณาอย่าง อื่นเพิ่มเติมนอกเหนือจากที่กำหนดไว้ ให้ผู้วิจัยเลือกไปที่ "เพิ่มเอกสารอื่นๆ"

🕂 เพิ่มเอกสารอื่นๆ

บ

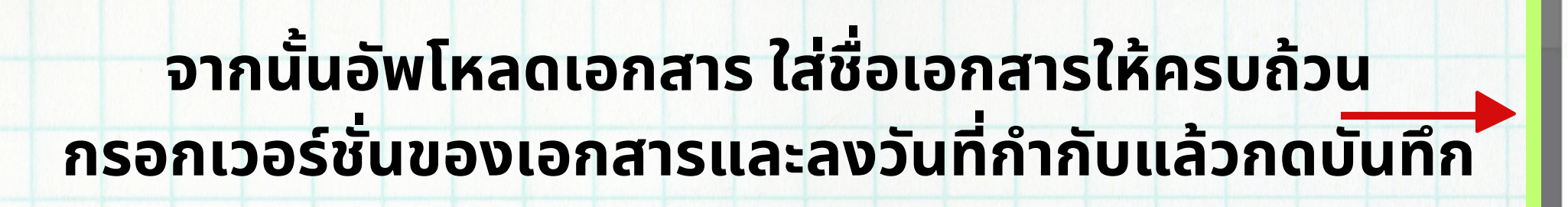

C

|                             |              |          |      |   |       |  | _ |  |
|-----------------------------|--------------|----------|------|---|-------|--|---|--|
|                             |              |          |      |   |       |  | / |  |
| บเสนอขอแก้ไขป               | รับปรุงโครงเ | าารวิจัย |      |   |       |  |   |  |
| в                           |              |          |      |   |       |  |   |  |
| บเสนอขอแก้ไขป               | รับปรุงโครงเ | าารวิจัย |      |   |       |  |   |  |
|                             |              |          |      |   |       |  |   |  |
|                             |              |          |      |   |       |  |   |  |
|                             |              |          |      |   |       |  |   |  |
|                             |              |          |      | × |       |  |   |  |
|                             |              |          |      |   |       |  |   |  |
|                             |              |          | <br> |   | ×     |  |   |  |
| _                           |              |          |      |   |       |  |   |  |
|                             |              |          |      |   |       |  |   |  |
|                             |              |          |      |   | 1     |  |   |  |
|                             |              |          |      |   | 1     |  |   |  |
| a 23-01-68.docx<br>1.22 MB) |              |          |      |   |       |  |   |  |
|                             | 0,           |          |      |   | 1     |  |   |  |
|                             |              |          | <br> |   |       |  |   |  |
| 68.docx                     |              |          |      | Ô | -     |  |   |  |
|                             |              |          |      |   |       |  |   |  |
|                             |              |          |      | ů | ันทึก |  |   |  |
|                             |              |          |      |   |       |  |   |  |
|                             |              |          |      |   |       |  |   |  |
|                             |              |          |      |   |       |  |   |  |

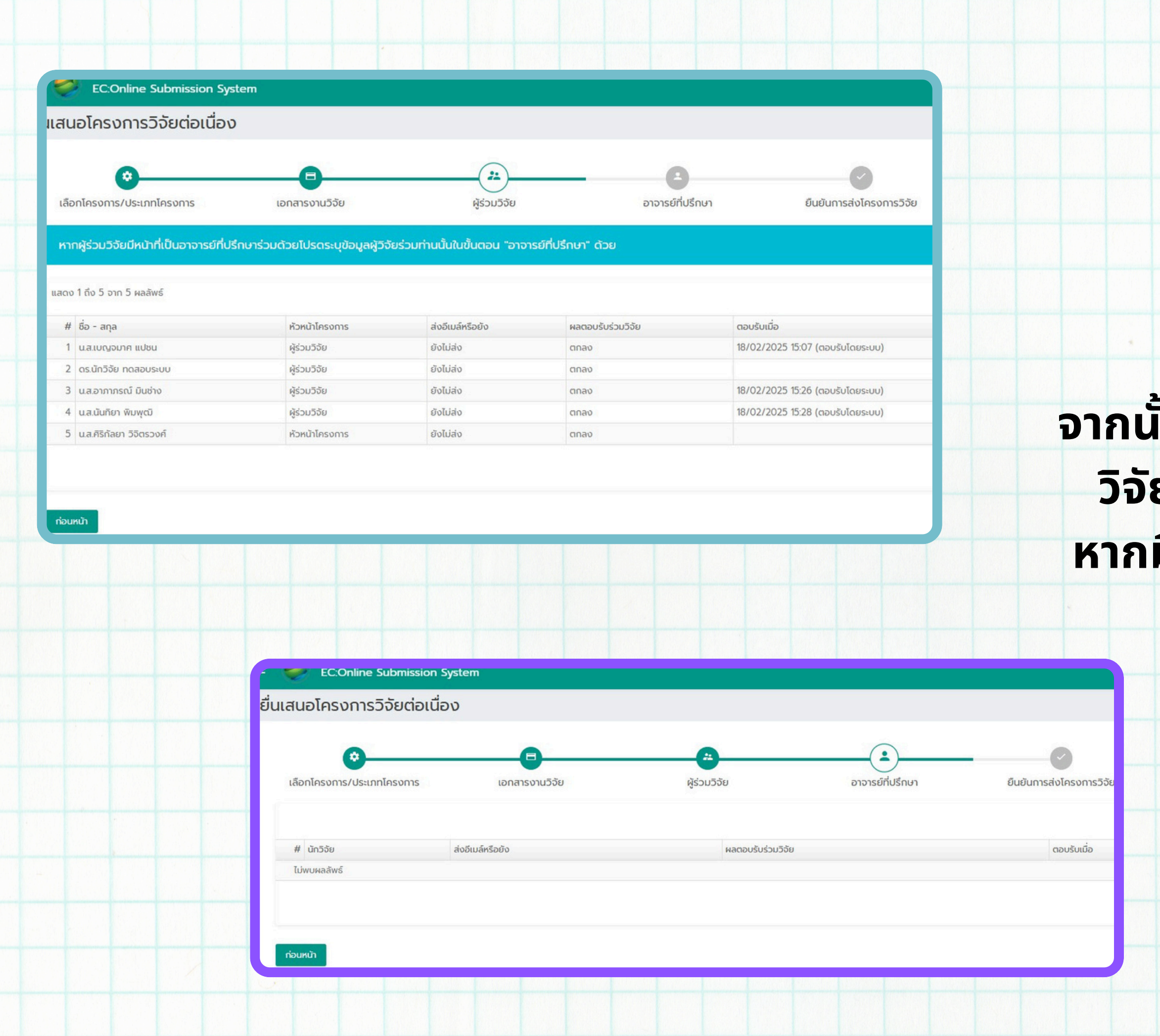

![](_page_9_Figure_1.jpeg)

## จากนั้นตรวจสอบรายชื่อผู้ร่วมโครงการ วิจัยและอาจารย์ที่ปรึกษาให้ถูกต้อง หากมีแก้ไขผู้วิจัยต้องแจ้งให้เจ้าหน้าที่ เป็นผู้เพิ่มชื่อให้เท่านั้น

![](_page_10_Picture_0.jpeg)

### ยื่นเสนอโครงการวิจัยต่อเนื่อง

| ประเภทการขอรับ<br>พิฉารณท | ขอปรับปรุงเอกสาร/เพิ่มเติมเอกสาร (Amendment)                                                          | ต้องรายงานอย.                   | TLİ                                      |
|---------------------------|----------------------------------------------------------------------------------------------------|---------------------------------|------------------------------------------|
| Posoarch Titlo            | การถึงแก่ร้างหรือแล้วและการรักและการกับเรื่องการกับรัฐมหล่างการก่าตัวถึงไปโละ กามกระกอภัวษ Interacted | แหล่งกุน                        | เงินทุนส่วนตัว                           |
| (Thai)                    |                                                                                                    | ชื่อหน่วยงาน / บริษัท ที่ให้กุน |                                          |
|                           | inte                                                                                                  | ห้วหน้าโครงการ                  | น.ส.ศิริกัลยา วิจิตรวงศ์                 |
| Research Title            | (Comparison of Radiographic Outcomes with Integrated Interlocking-screw Proximal Femoral Nail versus  |                                 | มหาวิทยาลัยขอนแก่น<br>คณะกับตนพทย์คาสตร์ |
| Englisn)                  | Сог                                                                                                   |                                 | Mobile : 043009900-1602                  |
| มือาสาสมัครที่อายุ        | ារ                                                                                                    | ตำแหน่งงาน                      | ยังไม่ได้ระบุข้อมูล                      |
| สำกว่า 18 ปี              |                                                                                                    | หมายเหตุ                        |                                          |
| ลขที่หนังสือ              | 1234                                                                                                  |                                 |                                          |

### รายการเอกสาร

| # | ชื่อเอกสารประกอบการวิจัย                              | เวอร์ชันเอกสาร | วันที่เวอร์ชันเอกสาร | ต้องแนบเอกสาร | ไฟล์เอกสาร | ປຣະວັດ |
|---|-------------------------------------------------------|----------------|----------------------|---------------|------------|--------|
| 1 | F/03-06/02.0 แบบเสนอขอแก้ไขปรับปรุงโครงการวิจัย       | 1              | 25/02/2025           | ต้าเที่ยวข้อง | 2          |        |
| 2 | แบบเสนอขอแท้ไขสำหรับโครงการที่คึกษาขัมูลที่มีอยู่แล้ว |                |                      | ຕຳເກີຍວປອບ    |            |        |
| 3 | แบบรายงานการแก้ไขปรับปรุงโครงการวิจัย                 |                |                      | ດ້າເກີຍວນ້ອນ  |            |        |

ก่อนหน้า

| โครงการวิจัยต่อเนื่อง (มีทั้งหมด 9 โครงการ) |   |  |  |
|---------------------------------------------|---|--|--|
| โครงการที่ยังส่งไม่แล้วเสร็จ                | 8 |  |  |
| เอกสารยังไม่ครบถ้วน/ไม่ถูกต้อง              | 0 |  |  |
| กรรมการขอให้แก้ไขเอกสาร                     | 0 |  |  |
| รอตรวจสอบเอกสาร                             | 1 |  |  |
| รอกำหนดประมาณวันที่ประชุมและวันส่งประเมิน   | 0 |  |  |
| อยู่ระหว่างพิจารณาโดยกรรมการ                | 0 |  |  |
| รอผลพิจารณาจากคณะกรรมการ                    | 0 |  |  |
| พิจารณาแล้วแต่ยังไม่ได้รับการตรวจสอบ        | 0 |  |  |
| รอการตรวจสอบผลพิจารณาจากเลขา                | 0 |  |  |
| รอเจ้าหน้าที่ Upload หนังสือแจ้งผล          | 0 |  |  |

## เมื่อส่งโครงการเสร็จแล้ว โครงการของผู้วิจัยจะมา ปรากฎที่หน้าแรกตรง "รอตรวจสอบเอกสาร"

![](_page_10_Figure_8.jpeg)

![](_page_11_Picture_0.jpeg)

![](_page_11_Picture_1.jpeg)

# Finish

![](_page_11_Picture_3.jpeg)

![](_page_11_Picture_4.jpeg)

![](_page_11_Picture_9.jpeg)

![](_page_11_Picture_10.jpeg)